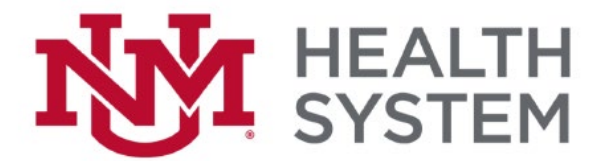

## **Cerner Remote Access and Virtual Private Network (VPN)**

## Cerner Remote Access:

- Make sure you have either Safari or Edge installed/updated to the latest version on your computer. Cerner Remote Access does not work well with other web browsers.
- 2. Go to http://www.citrix.com/downloads.html
- 3. Select Citrix Workspace App.
  - a. It should automatically provide the correct install for your device.
  - b. If this does not work, scroll through the options and select the specific one for your device.
- 4. Download the Workspace App and install it.
- 5. Go to <u>https://citrixweb.health.unm.edu</u> to access Cerner Remote Access and login.

## VPN:

The VPN service is intended to connect your computer to the HSC network from off-site. This provides security for data in motion between your computer and the HSC network while also making available resources that are only otherwise accessible on campus.

- 1. Complete the UNM Health System Virtual Private Network (VPN) Access Authorization for Remote Network Access class on Learning Central.
- 2. Print your certificate.
  - a. After completing the class, go to History, click on the class name and Print Certificate.
  - b. This will generate a PDF file that you can save.
- 3. Email your certificate to <u>help@salud.unm.edu</u> and request VPN access.
- 4. Once you have access, go to <u>https://hsc.unm.edu/about/cio/user-support/support/software-</u> <u>downloads.html</u>
- 5. Select VPN Installation Instructions and select the appropriate device.